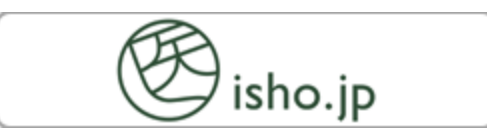

# 医書.jp/eBook アラカルト

# 一かんたん利用案内一

Contents

- 1. 医書.jp/eBook アラカルトの特長
- 2. 利用対象者
- 3. 医書.jp/eBook アラカルト(電子書籍サイト)へのアクセス方法
- 4. 読みたいタイトルの検索方法

例1)契約書籍タイトル一覧から探す

例2)契約書籍タイトルをキーワードで探す

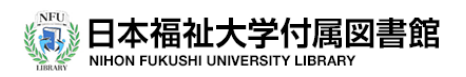

#### 1. 医書.jp/eBook アラカルトとは

- □ 医学書院/医書ジェーピー(株)が提供する医療系の電子書籍配信サービスです。
   医書.jp/雑誌サイト medical finder による医療系のオンライン雑誌や論文記事のほか、看護、理学・作業などに関する電子書籍が閲覧できるようになりました。
- □ 閲覧できる電子書籍タイトルは、おもには看護学部・健康科学部(理学・作業)の
   学生教育用図書です。専門教育に関する主題テーマ、講義推薦図書などの電子
   書籍タイトルを選定していく予定です。
- □ 契約タイトルは毎年度、更新されます。
   医書 jp では、KinoDen、丸善 eBook などの電子書籍サイトでは購入できない
   出版社や個別タイトルを、<年度単位>で契約します。ただし、1年間アクセス履歴がなかったタイトルなどについては、次年度に継続契約されないことがあります。

<例>2025年度契約タイトルのおもな出版社と契約タイトル数 医学書院(31)、医歯薬出版(1)、照林社(2)、南江堂(14)、南山堂(1) \*2025年4月1日時点

<利用上の留意点>

□自分のPCやタブレット、スマートフォンなどからアクセスできます。 □学内ネットワークに接続していれば、ID、パスワードの入力は必要ありません。 □VPN接続(リモートアクセス接続)により、学外(館外)からも利用可能となります。

口電子書籍の同時アクセス数は、基本1です。

□他の人がその電子書籍を閲覧しているときには閲覧利用できません。
 \*しばらくしてから再度アクセスして閲覧ください。

□ダウンロード不可/印刷不可/本文内テキストコピー可(文字数制限あり)

#### 2. サービスの利用対象者について

□本学アカウントを発行されている次の者を利用対象者とします。
 ①本学学部生(通学生)・大学院生
 ②本学教職員
 ③大学非常勤講師

## 3. 医書.jp/eBook アラカルト(電子書籍サイト)へのアクセス方法

https://webview.isho.jp/book

□ 本学所属目録検索(OPAC)による契約タイトルの検索はできません。

したがって、以下のアクセス方法により、読みたい電子書籍にアクセスして下さい。 口本学図書館トップページから、医書.jp/eBook アラカルト[バナー]をクリックする

と、電子書籍サイトのトップページにアクセスします。

□電子書籍を閲覧するには、医書.jpトップページにおいて、eBook アラカルト (電子書籍サイト)のインデックス画面に切り替えておく必要があります。

| ▼ 10 図書館 | ×   🞯 医学専門雑誌・書類の電子配信サービ × 🞯 医学専門雑誌・書類の電子配信サービ × 🕇                                                                                                    |      | -   |   | × |
|----------|----------------------------------------------------------------------------------------------------|------|-----|---|---|
| ← → C    | shojp/book                                                                                                    | ©7 6 | 2 ★ | • | : |
|          | <ul> <li>         ・ () 「おちの.jp 二字専門雑誌・音楽の電子記信サービス         ・ () 日本福祉大学対策協会族 → コーダイン         ・         ・         ・</li></ul>                                                                                                    |      |     |   | î |
|          | 2025年2月7日 (使新編編品版) 2019 (欠) 金融振振 2級 (英語)が4-Aアクセス)<br>2025年2月7日 (使新編編品版) 2019 (欠) 金融振振 2級 (英語)が4-Aアクセス)<br>2025年2月3日 英国シーテールと: 福田臣居内(7)2025年3月31日)の形にマ<br>御話・音韻金とめて快変 御話 (***********************************                                                                                                    |      |     |   |   |
|          |                                                                                                    |      |     |   |   |
|          | 2024年3月<br>風疾援会のススメ方<br>第三日 みを知二<br>王注         2024年3月<br>国際協会のスメ方<br>第三日 みを知二<br>王注         2024年3月<br>国際協会の「から「」<br>たからな高級部門<br>古家         2023年12月<br>国際協会の「から「」<br>たからな高級部門<br>古家         2023年12月<br>国際協会の「から「」<br>たからる高級部門<br>古家         2023年12月<br>国際協会の「から「」<br>たからる高級部門<br>古家         2023年12月<br>国際協会の「から「」<br>たからる高級部門<br>古家           2024年3月<br>国際協会の「から「」<br>たからる高級部門<br>古家         2023年12月<br>国際協会の「から「」<br>たからる高級部門<br>古家         2023年12月<br>国際協会の「から「」<br>たからる高級部門<br>古家         2023年12月<br>国際協会の「から「」<br>たからる高級部門<br>古家         2023年12月<br>国際協会の「から」<br>により<br>日本<br>日本<br>日本<br>日本<br>日本<br>日本<br>日本<br>日本<br>日本<br>日本<br>日本<br>日本<br>日本 |      |     |   |   |
|          | - <b>北美貴族</b> ナパズ月3                                                                                                    |      |     |   | - |

# 4. 読みたい電子書籍の検索方法

- 1) 契約書籍をタイトル一覧で探す
  - ① 電子書籍サイト・トップページの契約書籍の<すべてを見る>をクリック すると、契約書籍のタイトル一覧を確認することができます。

| ✓ [1] 図書館                                       | × 🞯 医学専門雑誌・書籍の電子配信サービ × 🎯 臨床推論のススメ方 全国GIMカンファ × 🕇                                                                                                    |   |       | - | ٥ | × |
|-------------------------------------------------|----------------------------------------------------------------------------------------------------|---|-------|---|---|---|
| $\leftarrow$ $\rightarrow$ C $_{5}$ webview.ish | ho.jp/book                                                                                                    |   | ୍କ ପ୍ | * | • | : |
|                                                 | ● 15ho.jp 医学専門接触・音楽の電子起催サービス     ● 日本福祉大学付属国音組 →] ログイン     □     □     □     □     □     □     □     □     □     □     □     □     □     □     □     □     □     □     □     □     □     □     □     □     □     □     □     □     □     □     □     □     □     □     □     □     □     □     □     □     □     □     □     □     □     □     □     □     □     □     □     □     □     □     □     □     □     □     □     □     □     □     □     □     □     □     □     □     □     □     □     □     □     □     □     □     □     □     □     □     □     □     □     □     □     □     □     □     □     □     □     □     □     □     □     □     □     □     □     □     □     □     □     □     □     □     □     □     □     □     □     □     □     □     □     □     □     □     □     □     □     □     □     □     □     □     □     □     □     □     □     □     □     □     □     □     □     □     □     □     □     □     □     □     □     □     □     □     □     □     □     □     □     □     □     □     □     □     □     □     □     □     □     □     □     □     □     □     □     □     □     □     □     □     □     □     □     □     □     □     □     □     □     □     □     □     □     □     □     □     □     □     □     □     □     □     □     □     □     □     □     □     □     □     □     □     □     □     □     □     □     □     □     □     □     □     □     □     □     □     □     □     □     □     □     □     □     □     □     □     □     □     □     □     □     □     □     □     □     □     □     □     □     □     □     □     □     □     □     □     □     □     □     □     □     □     □     □     □     □     □     □     □     □     □     □     □     □     □     □     □     □     □     □     □     □     □     □     □     □     □     □     □     □     □     □     □     □     □     □     □     □     □     □     □     □     □     □     □     □     □     □     □     □     □     □     □     □     □     □     □     □     □     □     □     □     □     □     □     □     □     □     □     □     □     □     □     □     □     □                                                                                                    | = |       |   |   | Î |
|                                                 | 2025年2月7日 【498時編33893】211年(16)金融振動 222 (武東山バールアクセス)<br>2025年2月3日 英国ジャッテッル1:地球型信用了(2025年2月31日)の中的らせ                                                                                                    |   |       |   |   |   |
|                                                 | 補助・書類まためて快速 解助 すのスワクス、<br>書類 ◆#0x47756-5<br>書類 ◆#0x47756-5<br>書類 ◆#0x47756-5<br>書類 ◆#0x47756-5<br>書類 ◆#0x47756-5<br>書類 ◆#0x47756-5                                                                                                    | _ |       |   |   |   |
|                                                 | キーワード         すべて (*)         Q. 枝泉           日期時のコンデンツロタ         日         日         日                                                                                                    |   |       |   |   |   |
| Г                                               | ■ カテゴリから選ぶ                                                                                                    | - |       |   |   |   |
| L                                               |                                                                                                    | • |       |   |   |   |
|                                                 | 2019年1月<br>2019年1月<br>2019年1月 |   |       |   |   |   |
|                                                 | - 新着書籍 - ナオペズ長3                                                                                                    | ō |       |   |   |   |

### ② 読みたい書籍がみつかったら、そのタイトルをクリックしてください。

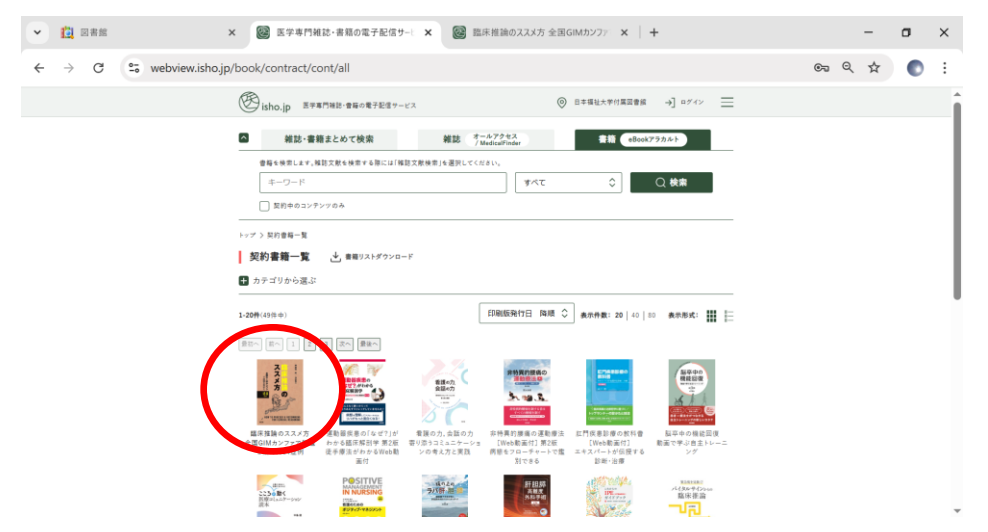

# ③ さらに<本文を見る>をクリックします。

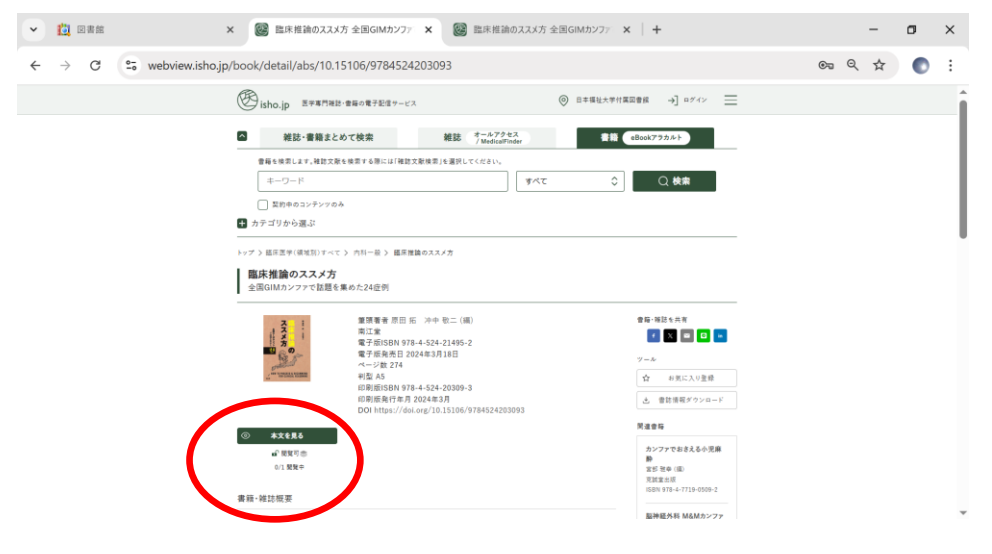

### ④ よみたい電子書籍がひらき、閲覧することができます。

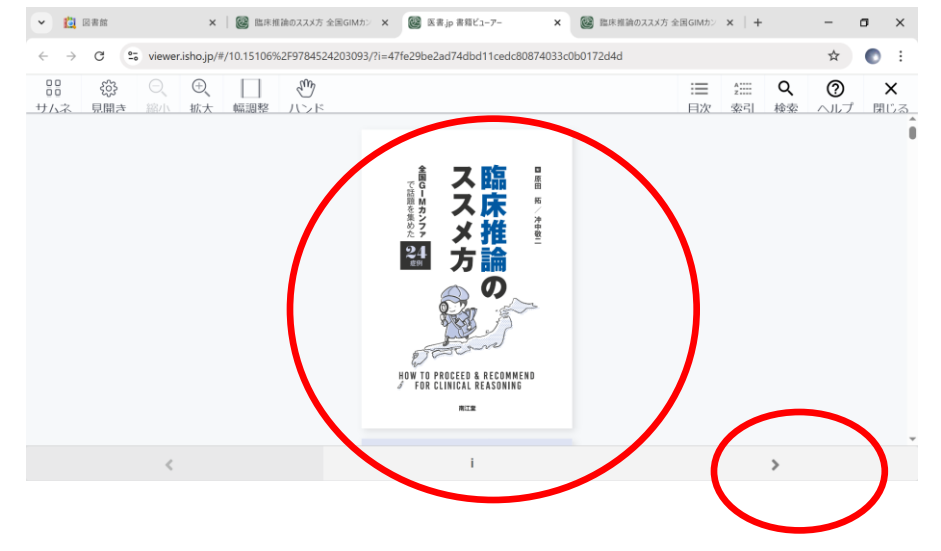

#### 2)契約タイトルをキーワードで探す

①<契約中のコンテンツ>をチェックし、キーワードを入力のうえ<検索>を クリックすると、閲覧可能な電子書籍を選びことができます。

| <ul> <li>         ・ 12 図書館         × 優         ・         ・         ・</li></ul> | ◎ 医学専門純誌·素展の電子配信サー: × +                                                                                                    | -    | ٥ | × |
|--------------------------------------------------------------------------------|----------------------------------------------------------------------------------------------------|------|---|---|
| $\leftrightarrow$ $\rightarrow$ C $\sim$ webview.isho.jp/book                  |                                                                                                    | ର୍ ★ | O | : |
| (B) is                                                                         | sho.jp 医学専門接記・音幅の電子記信サービス ⑥ 日本福祉大学村英国書館 →] ログイン 📃                                                                                                    |      |   | î |
|                                                                                | 055年5月7日 【1058年81月19日(96)会研版第 7日 (第日小ボールアクセス)<br>055年5月7日 第三ビッーナルも:当然形形が了(2025年3月3日日)のおおらせ<br>155年5月7日 第三ビッーナルも:当然形形がす(2025年3月3日日)のおおらせ<br>155年5月7日 第三ビッーナルも:当然形形がす(2025年3月3日日)のおおらせ<br>155年5月7日 第三ビッーナルも:当然形形がす(2025年3月3日日)のおおらせ<br>155年5月7日 第三ビッーナルも:当然形形がす(2025年3月3日日)のおおらせ<br>155年5月7日 第三ビッーナルも:当然形形がす(2025年3月3日日)のおおらせ<br>155年5月7日 第三ビッーナルも:当然形形がす(2025年3月3日日)のおおらせ<br>155年5月7日 第三ビッーナルも:当然形形がす(2025年3月3日日)のおおらせ<br>155年5月7日 第三ビッーナルも:当然形形がす(2025年3月3日日)のおおらせ<br>155年5月7日 第三ビッーナルも:当然形形がす(2025年3月3日日)のおおらせ<br>155年5月7日 第三ビッーナルも:当然形形がす(2025年3月3日)のおおらせ<br>155年5月7日 第三ビッーナルも:当然形形がす(2025年3月3日)のおおらせ<br>155年5月7日 第三ビッーナルも:当然形形がす(2025年3月3日)のおおらせ<br>155年5月7日 第三ビッーナルも:当然形形がす(2025年3月3日)のおおらせ<br>155年5月7日 第三ビッーナルも:当然形形がす(2025年3月3日)のおおらせ<br>15545571日 第三ビッーナルも:当然形形がす(2025年3月3日)のおおらせ<br>1554571日 第三ビッーナルも:当然形形がす(2025年3月3日)のおよりが<br>1555571日 第三ビッーナルも:当然形形がす(2025年3月3日)の:355571<br>1555571日 第三ビッーナルも:<br>1555571日 第三ビッーナルはたいがす(2025年3月3日)の:355571<br>1555571日 第三ビッーナルはたいが、1555571日<br>1555571日 第三ビッーナルはたいが、1555571日<br>1555571日 第三ビッーナルはたいが、1555571日<br>1555571日 1555571日<br>1555571日 1555571日<br>1555571日 1555571日<br>1555571日 1555571日<br>1555571日 1555571日<br>1555571日 1555571日<br>1555571日 1555571日<br>1555571日 1555571日<br>1555571日<br>1555571日 1555571日<br>1555571日<br>1555571日<br>1555571日<br>1555571日<br>15555711日<br>15555711111111111111111111111111111111 |      |   |   |
| 契約                                                                             | - 113 <b>■■−</b> 第<br>今 ▼べて見る                                                                                                    |      |   |   |
|                                                                                | 2024年3月<br>福建論のスポイカ<br>市工工         2024年2月<br>国際観察部の「ないです」」<br>第二単一型         2024年2月<br>国際観察部の「ないです」」<br>2023年12月<br>国際観察部の「ないです」」<br>2023年12月<br>国際観察部の「ないです」」<br>2023年12月<br>国際観察部の「ないです」」<br>2023年12月<br>国際観察部の「ないです」」<br>2023年12月<br>国際観察部の「ないです」」<br>2023年12月<br>国際観察部の「ないです」」<br>2023年12月<br>国際観察部の「ないです」」<br>2023年12月<br>国際観察部の「ないです」」<br>2023年12月<br>国際観察部の「ないです」」<br>2023年12月<br>国際観察部の「ないです」」<br>2023年12月<br>国際観察部の「ないです」」<br>2023年12日         2023年12月<br>国際観察部の「ないです」」<br>2023年12日           第二日、「日本」」         2024年2月<br>国際観察部の「ないです」」<br>2023年12日         2023年12日<br>国際の小小小小小小小小小小小小小小小小小小小小小小小小小小小小小小小小小小小小                                                                                                    |      |   | ĺ |
| 新潮                                                                             | #書籍 → すべて見る                                                                                                    |      |   | Ŧ |

②<閲覧可>と表示された検索結果画面から読みたい本を選び、<本文を見る> をクリックすると、

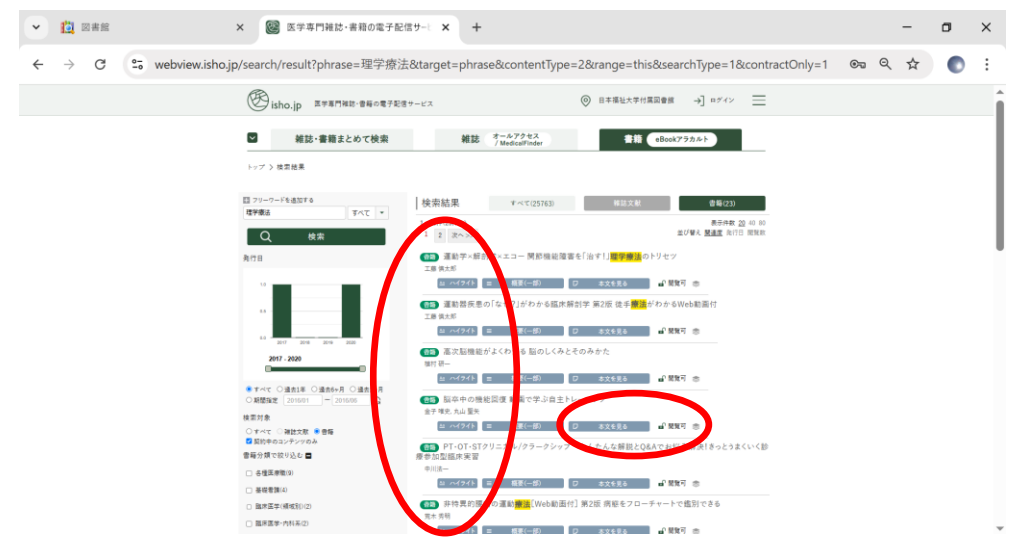

#### ③読みたい本にアクセスすることができます。

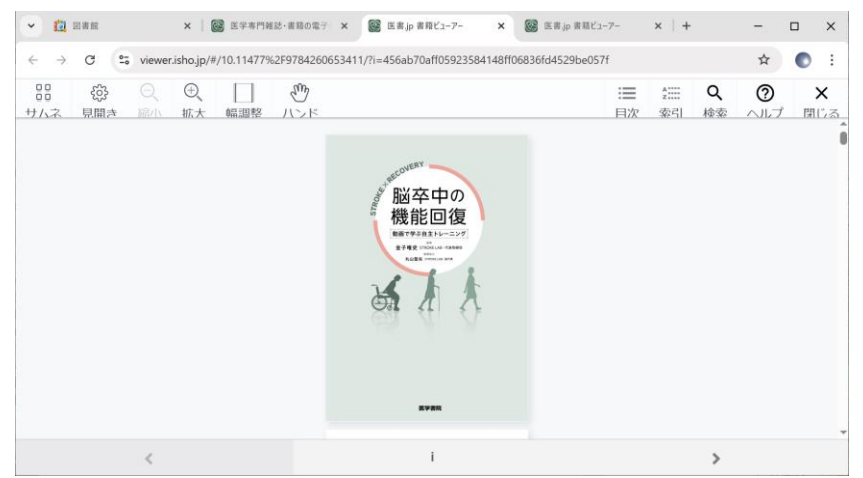